## Como restaurar a instalação do Autenticador?

Esta documentação aplica-se apenas à versão 23 do WinThor, a qual a PC Sistemas oferece suporte. Para atualizar o WinThor clique aqui. Ѡ

O Autenticador é um componente instalado junto com o DocFiscal NF-e e os dois precisam estar funcionando de forma plena para que o faturamento não seja interrompido. Para verificar se estão funcionando corretamente, teste as instalações do **Autenticador** e do **PC Server** da seguinte forma:

## ✓ PC Server:

 $\odot$ 

Acesse o Menu Iniciar > Todos os programas > PC Sistemas e selecione PC Server ou acesse o endereço http://localhost:8888/pcserver na máquina cujo NF-e está instalado.

Autenticador:

Acesse o Menu Iniciar > Todos os programas > PC Sistemas e selecione Autenticador ou acesse o endereço http://localhost:8888/auten ticador na máquina cujo NF-e está instalado.

Se houver problemas com a instalação do Autenticador ou do PC Server no servidor de faturamento, efetue a restauração de ambos conforme os procedimentos a seguir:

1) Acesse no site a seguir: http://servicos.pcinformatica.com.br/instaladorautenticador e clique Download;

| Autenticador                                                                                                    |                                                                                                  |                                |  |
|----------------------------------------------------------------------------------------------------|--------------------------------------------------------------------------------------------------|--------------------------------|--|
| Versão dos serviços de autenticação:<br>Compatibilidade com WinThor                                                                                      | 2.3.0<br>23 ou superior                                                                          |                                |  |
| Observações:                                                                                                    |                                                                                                  |                                |  |
| <ul> <li>Necessários privilégios administrativos</li> <li>Para mais informação, acesse o Auten</li> <li>Você ter acesso a última versão do Do</li> </ul> | : durante a instalação.<br>titicador no TDN<br>xcFiscal e mais informações sobre a sua instalaçã | o, acesse Instalador NF-e 3.10 |  |
| Atualização / Reparo da instalação                                                                                                    |                                                                                                  |                                |  |
| Comioad                                                                                                    |                                                                                                  |                                |  |
|                                                                                                    |                                                                                                  |                                |  |
|                                                                                                    |                                                                                                  |                                |  |
|                                                                                                    |                                                                                                  |                                |  |

Observação: apesar da instalação ser rápida na maioria das máquinas, os serviços de faturamento ficarão parados até o final deste processo.

2) Abra o arquivo executável e clique Avançar;

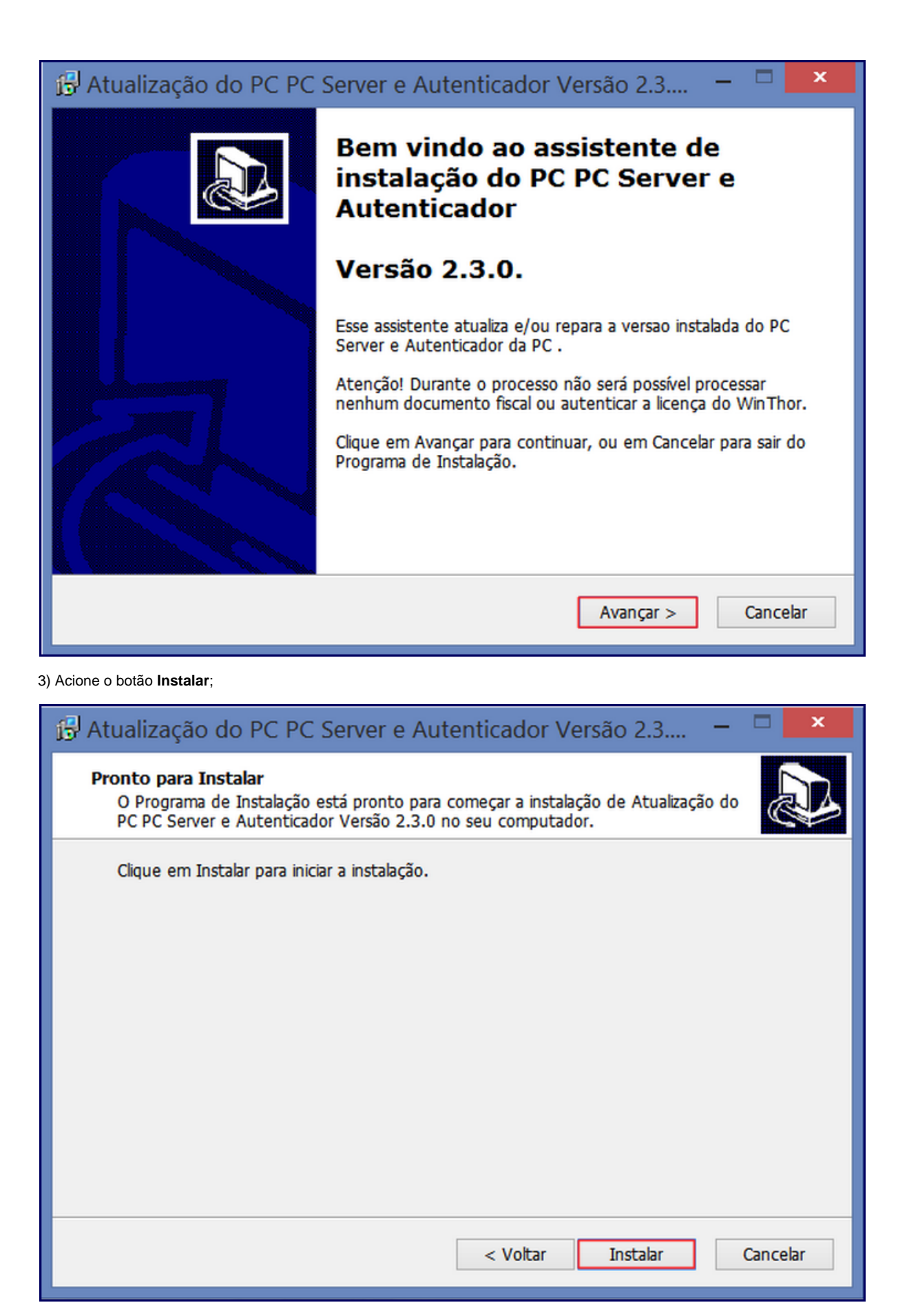

4) Neste momento os serviços de NF-e serão interrompidos, aguarde;

| 🔂 Atualização do PC PC Server e Autenticador Versão 2.3                                                                                                    | >        | ĸ |
|----------------------------------------------------------------------------------------------------|----------|---|
| Parando o Servidor<br>Os serviços de NF-e e autenticação ficarão indisponíveis por alguns instantes. Po<br>favor aguarde                                        |          | 3 |
| Parando o serviço PCServer                                                                                                    |          |   |
|                                                                                                    |          |   |
|                                                                                                    |          |   |
|                                                                                                    |          |   |
|                                                                                                    |          |   |
|                                                                                                    |          |   |
|                                                                                                    |          |   |
|                                                                                                    |          |   |
| 🔁 Atualização do PC PC Server e Autenticador Versão 2.3                                                                                                    | - □ >    | ĸ |
| <b>Instalando</b><br>Por favor, aguarde enquanto o Programa de Instalação instala Atualização do PO<br>PC Server e Autenticador Versão 2.3.0 no seu computador. |          | 3 |
| Extraindo arquivos<br>C:\pcsist\produtos\pcserver\webapps\pcserver.war                                                                                          |          |   |
|                                                                                                    |          |   |
|                                                                                                    |          |   |
|                                                                                                    |          |   |
|                                                                                                    |          |   |
|                                                                                                    |          |   |
|                                                                                                    | Cancelar |   |

| 🛱 Atualização do PC PC Server e Autenticador Versão 2.3 🗧                                                                                   |  |
|----------------------------------------------------------------------------------------------------|--|
| Iniciando o Servidor<br>Os serviços de NF-e e autenticação serão iniciados. Esse processo pode demorar<br>alguns minutos. Por favor aguarde |  |
| Iniciando o serviao PC Server                                                                                                    |  |
|                                                                                                    |  |
|                                                                                                    |  |
|                                                                                                    |  |
|                                                                                                    |  |
|                                                                                                    |  |
|                                                                                                    |  |
|                                                                                                    |  |
|                                                                                                    |  |

5) Clique **Concluir**.

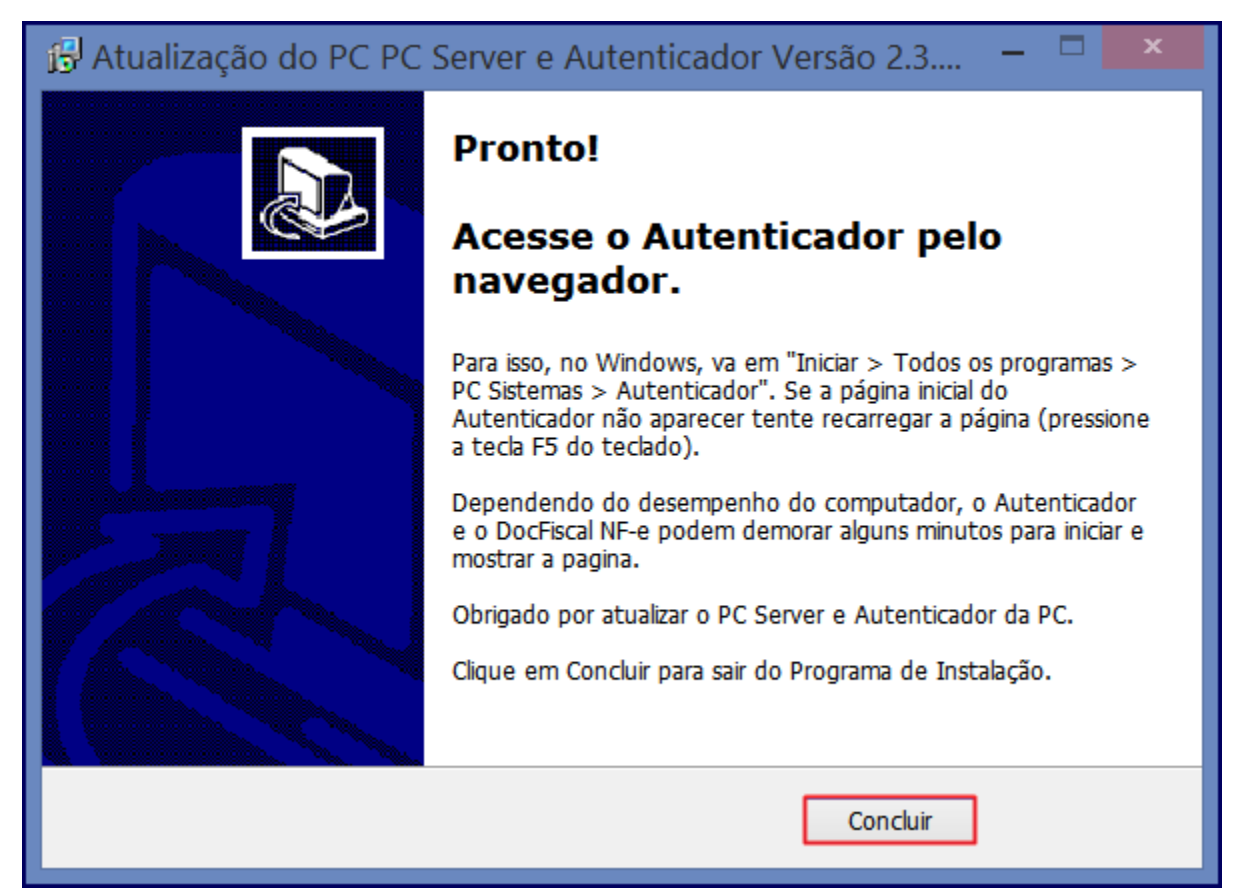

Após este processo os serviços do **Autenticador** e do **PC Server** estarão restaurados e funcionando. Para efeito de verificação, identifique as configurações de banco no autenticador, conforme indicado no tutorial de instalação completa do DocFiscal NF-e, disponível no seguinte link: htt p://tdn.totvs.com/pages/viewpage.action?pageId=184780329.